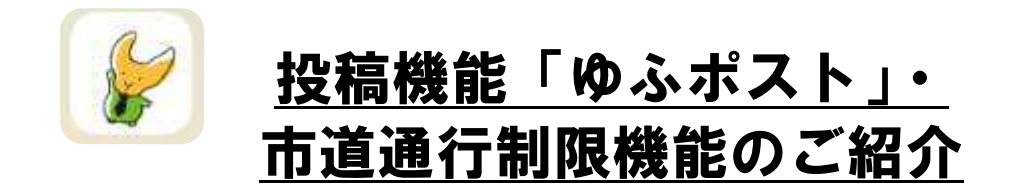

道路の問題(陥没、倒木、落石等)や不法投棄などの情報を あなたのスマホから投稿できます。 市道通行制限箇所、情報をスマホから確認できます。

**由布市公式アプリ「ゆふポ」**(スマートフォン・タブレット用)を使って、 由布市内の市道通行制限情報の確認や道路等の危険箇所情報を投稿 することができます。

①ご利用方法(アプリインストール方法)

Android の方は「Play ストア」を押し、「ゆふポ」で検索して「インストール」 します。

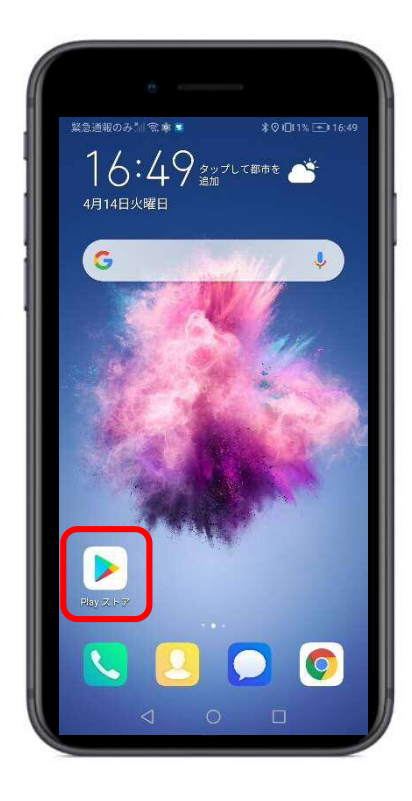

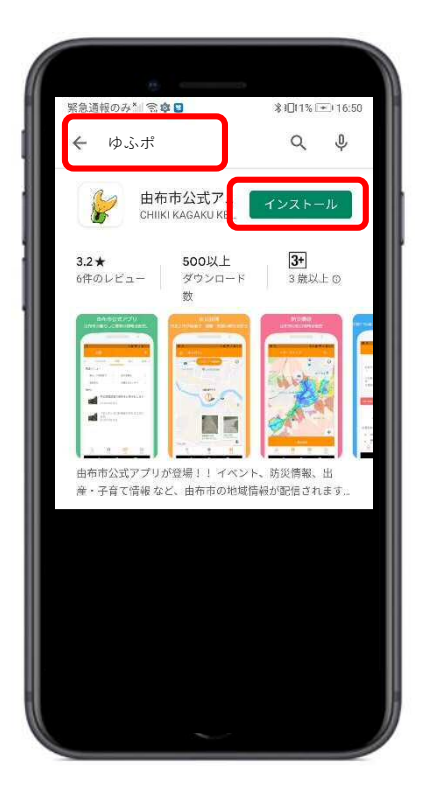

iPhone の方は「App Store」を押し、「ゆふポ」で検索して「インストール」 します。

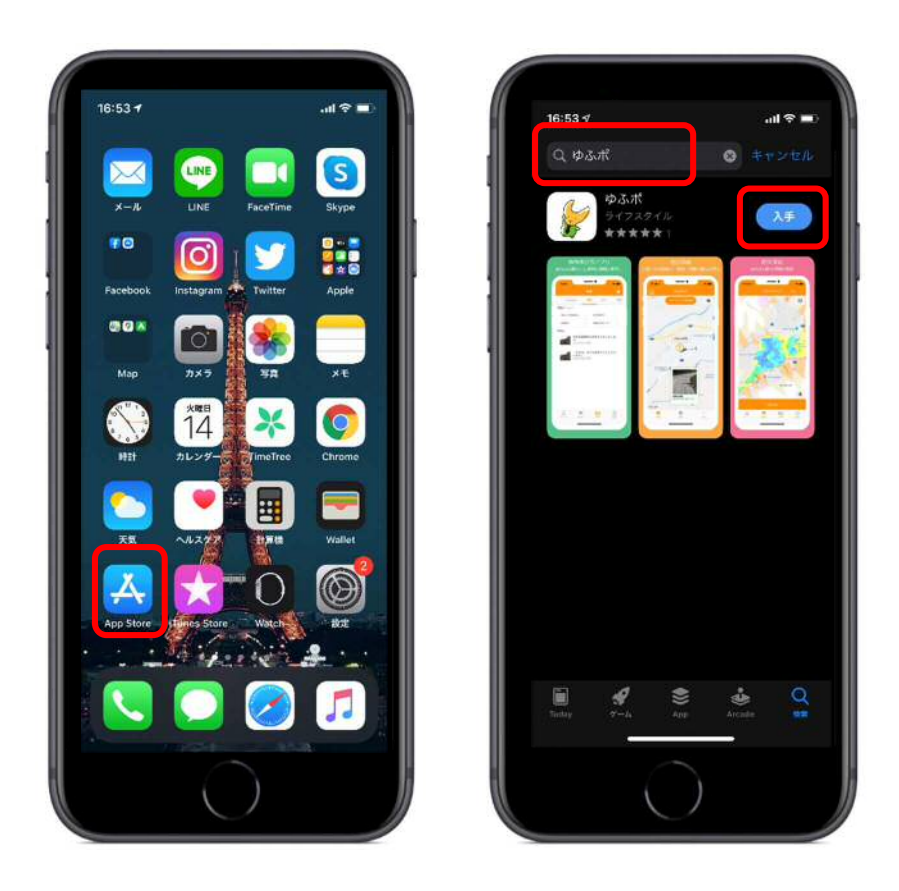

または、インターネットで由布市ポータルサイト「<u>ゆふポ</u>」を検索し (Google や Yahoo で検索できます)

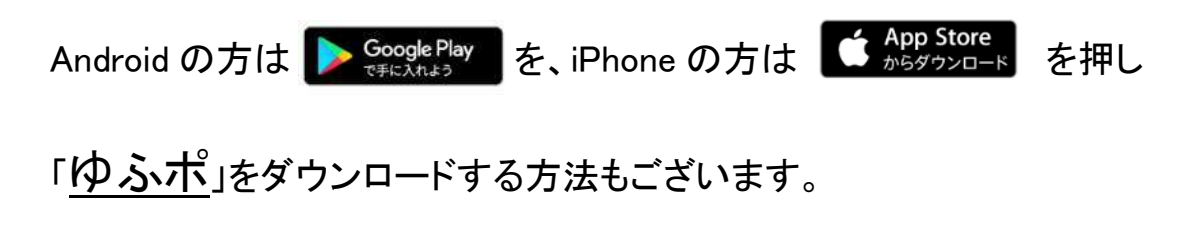

いずれかの方法にてアプリをインストールしてください。

## ②投稿機能「ゆふポスト」について

みなさんが撮影した写真、コメントを投稿すると、投稿された地点の位置情報と内容が市役所の各担当課にメールで通知されます。

I.イメージ

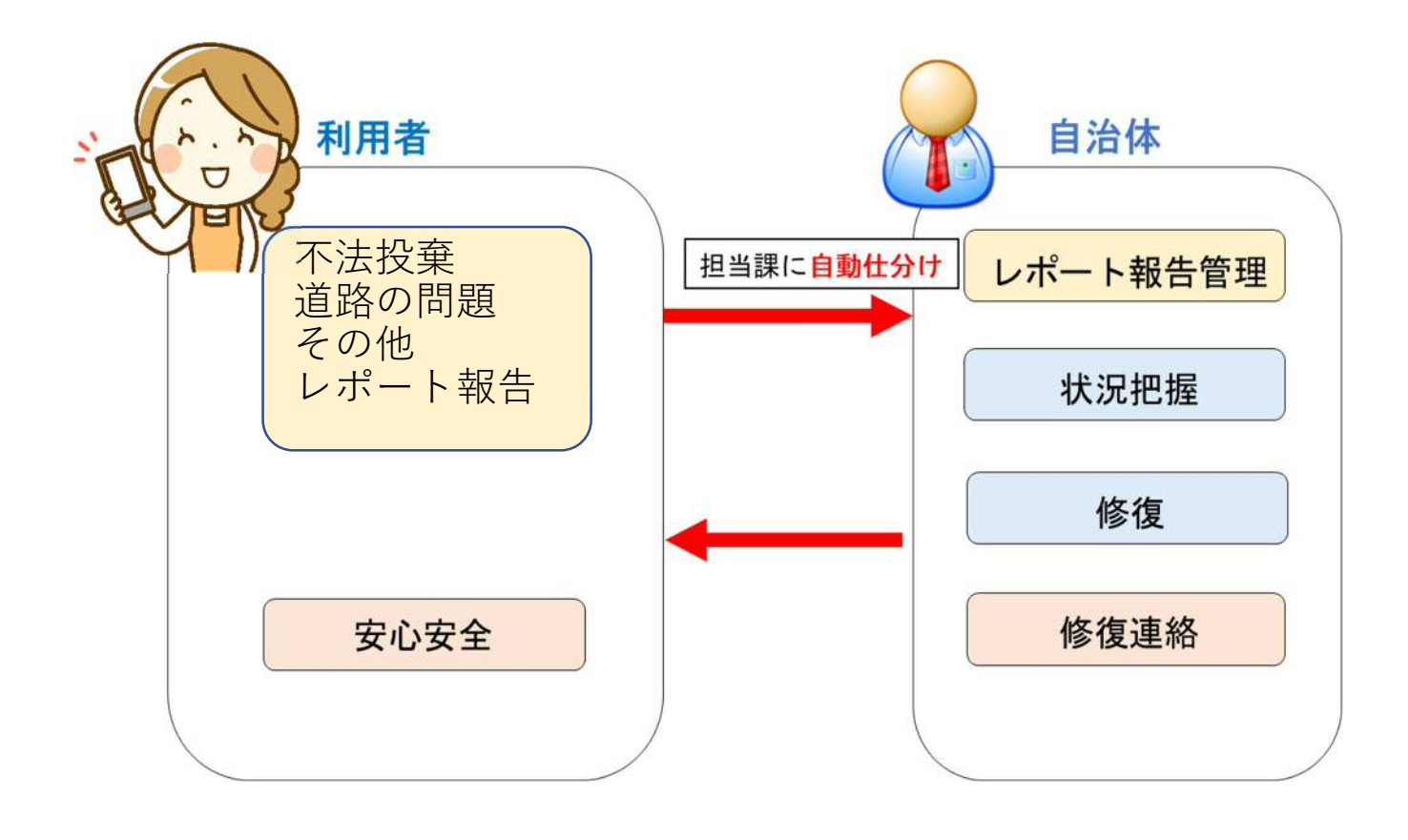

Ⅱ. 投稿方法

1. ホーム画面で「**ゆふポスト」**を押して、地図画面の「<u>投稿</u>」を押す

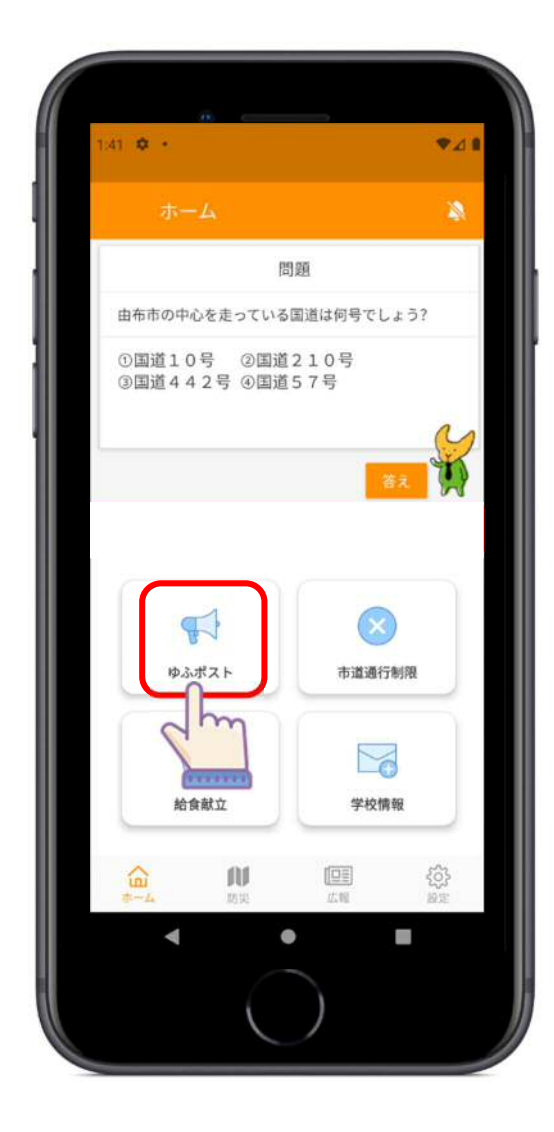

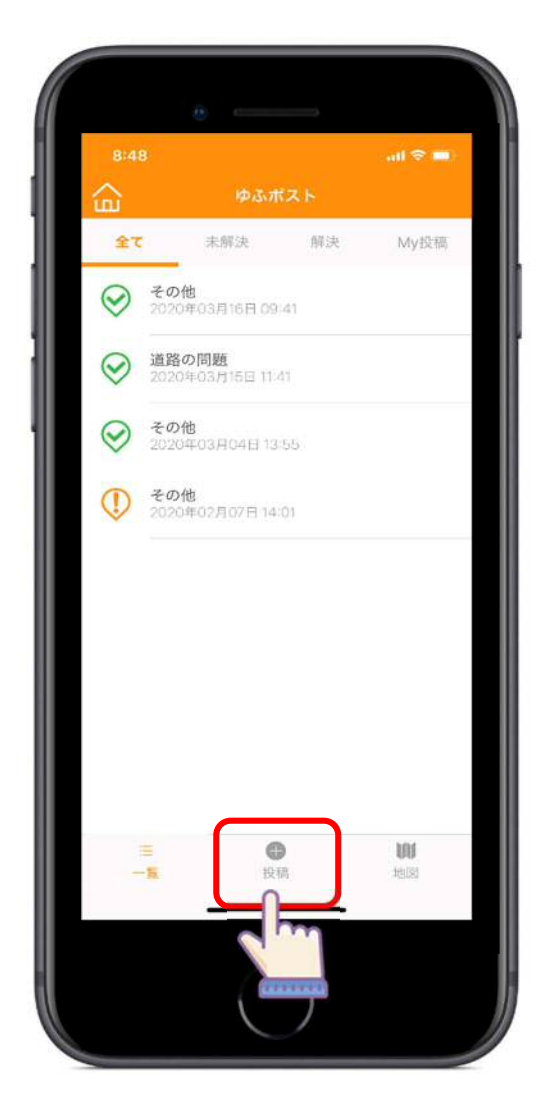

カメラマークを押して、
 写真を撮影して追加もしくは
 撮影した写真を選ぶ

3. 撮影場所を選ぶ

8:49 **イ 写真を選ぶ** 写真を追加してください。 写真を選ぶ で

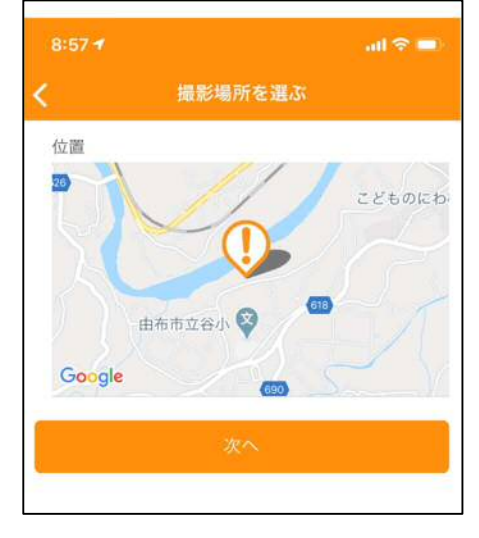

- 4. 投稿対象項目(カテゴリー)を選択
  ・道路の問題
  ・不法投棄・ゴミの問題
  - ・がけ崩れ
  - ·道路通行不可
  - ・倒木
  - ・河川の増水
  - ・その他
- 5.「内容」にコメントを登録
- 6. 最後に「レポート投稿」を押す

これで投稿完了です。

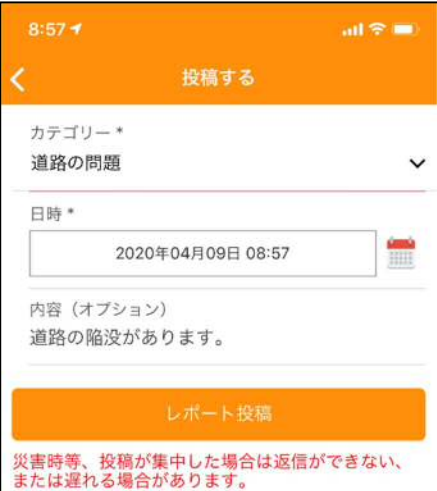

## ③市道通行制限機能について

市道の通行制限箇所、制限内容等の情報を確認できます。

I. 確認方法

1. ホーム画面で「**市道通行制限**」を押す

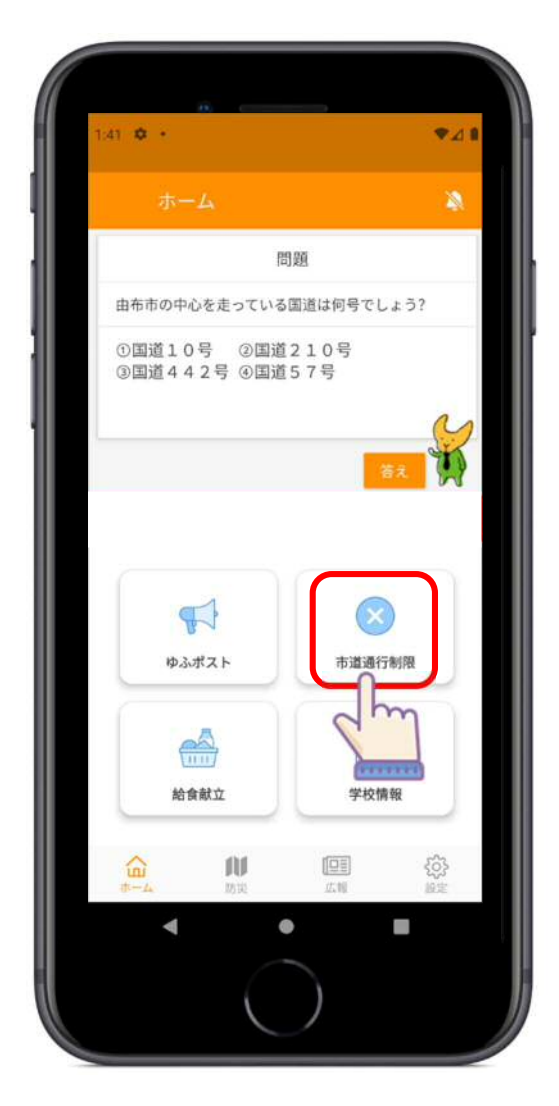

2. 通行制限箇所にマークが表示されているので、確認したい箇所の通行制限マークを押す

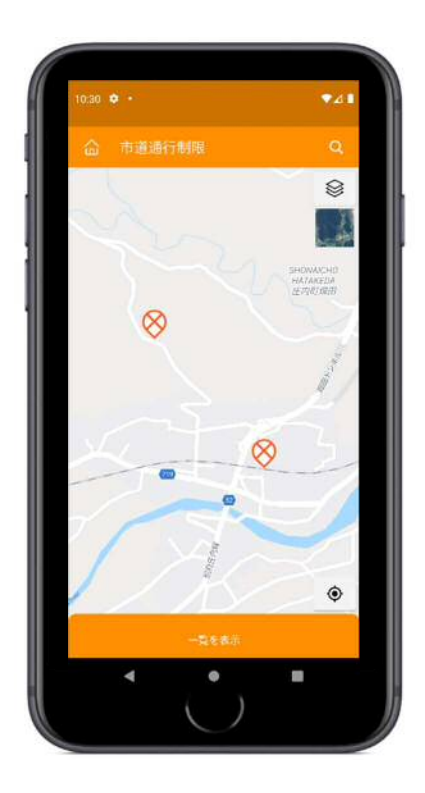

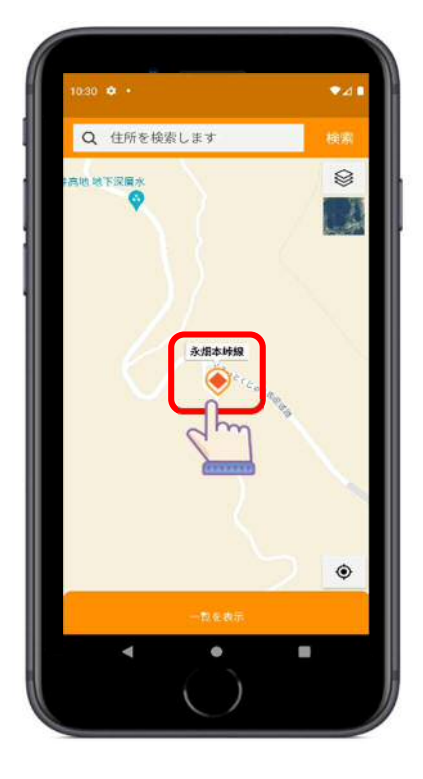

3. 通行制限の詳細内容を確認

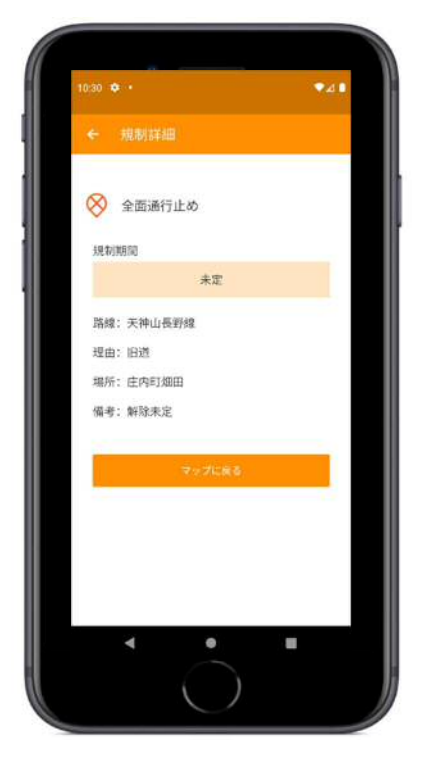

4. 右上のボタンを押して、地図の背景図を切り替え

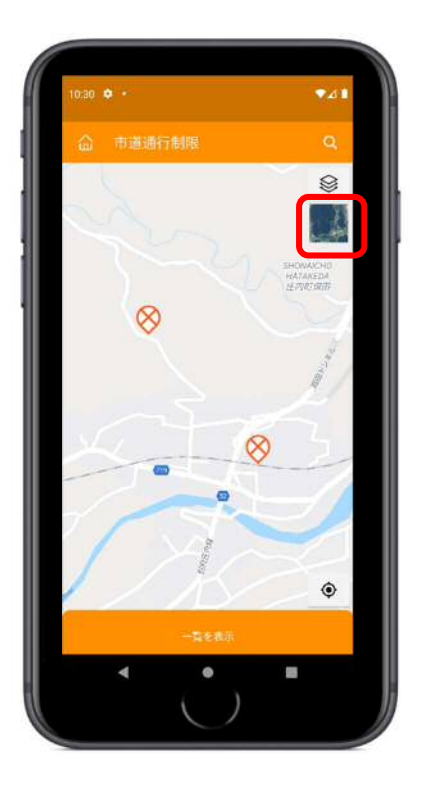

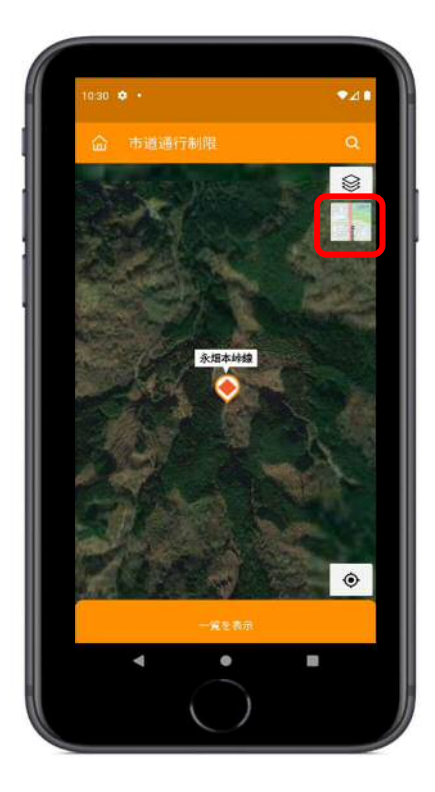

5. 下部の「一覧を表示」を押して、通行制限箇所一覧を表示

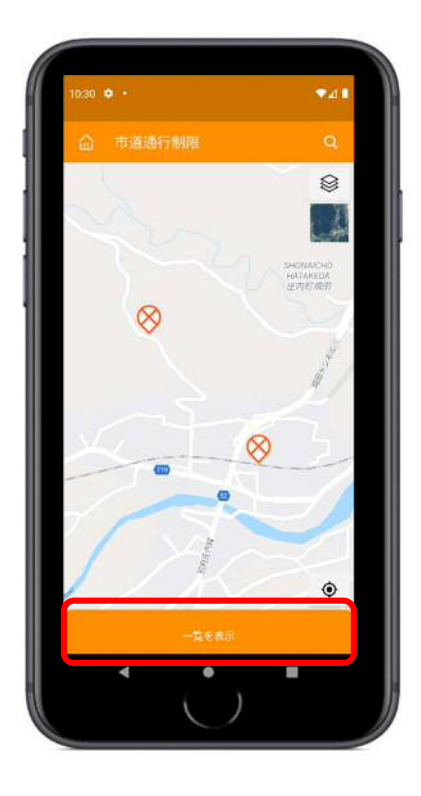

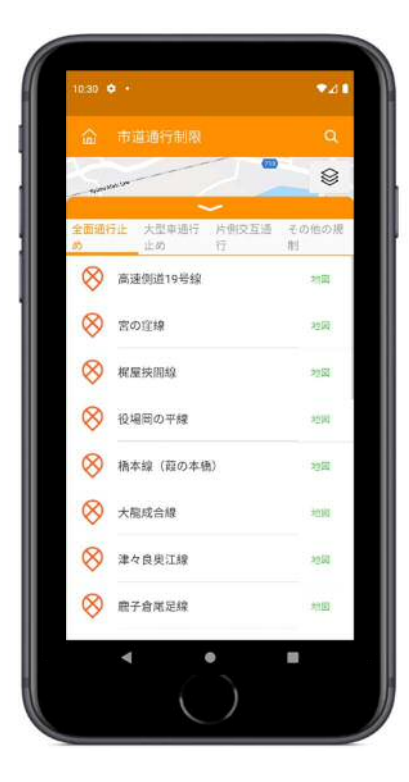

6. 地図に表示する制限内容を設定

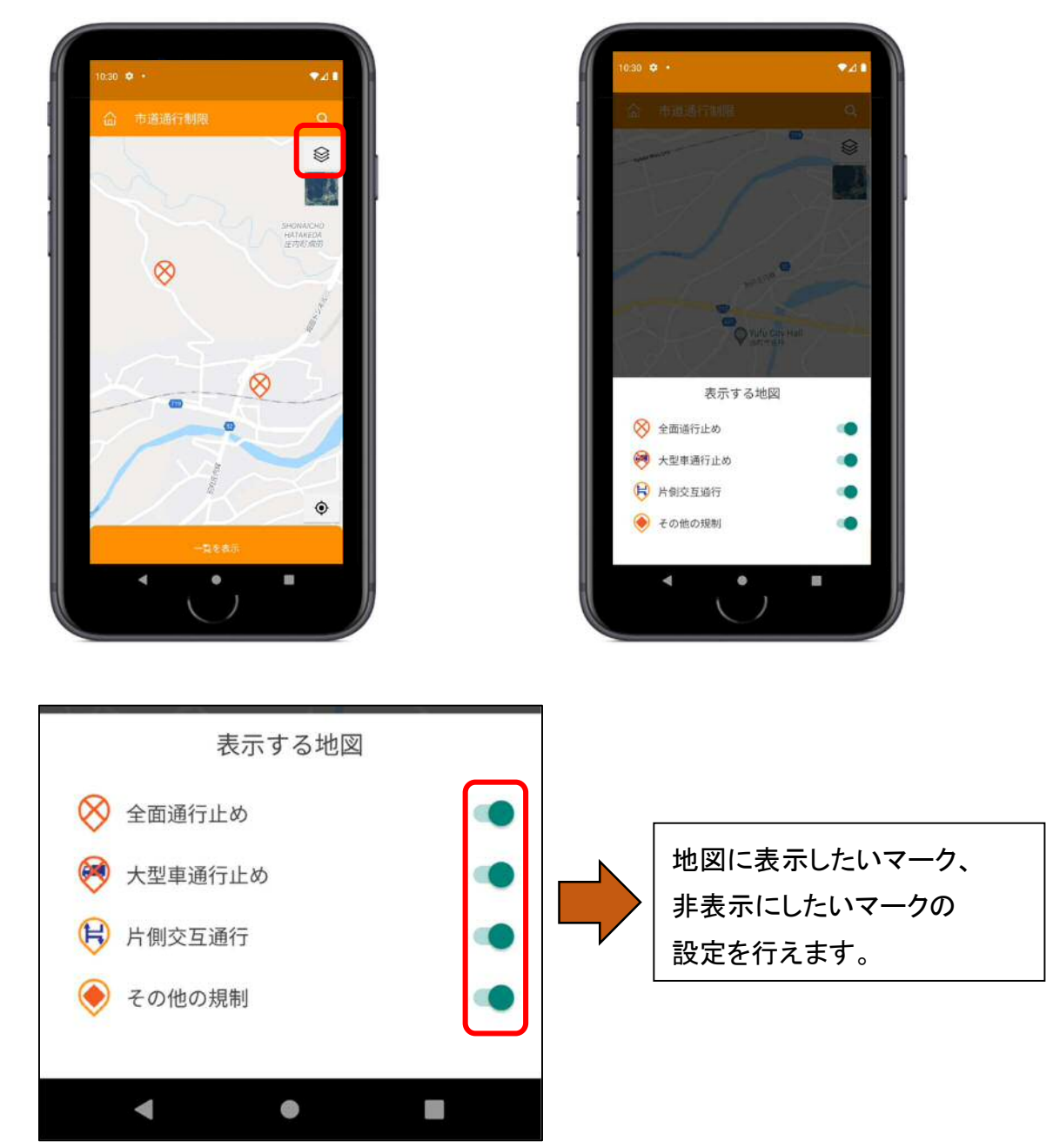

市道通行制限機能は以上です